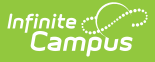

# Child Find Report (BIE SPPI Reports)

Tool Search: SPPI Reports

#### Report Editor Fields | Generate the Child Find Report | Report Example | Report Field Descriptions

The Child Find Report is used to report the counts of students who either have or have not completed their BIE Evaluation Summary within 60 days of parental consent being given.

The Child Find Report is only available in NASIS State Edition sites.

| BIE SPPI Reports                                                                                          |                                                                                                    |  |  |  |
|----------------------------------------------------------------------------------------------------|----------------------------------------------------------------------------------------------------|--|--|--|
| This report will list the selected State Performance Plan Indicator for the selected schools.             |                                                                                                    |  |  |  |
| Report Options                                                                                            | Select Schools                                                                                                 |  |  |  |
| SPPI Indicator   11: Child Find Report     Reporting Year   20-21 V     Generate Report   Submit to Batch | Elementary K-3<br>Elementary 4-5<br>High School<br>Intermediate School<br>Middle School 6<br>Middle School 7-8 |  |  |  |
| Refresh Show top 50 V tasks submitted between                                                             | CTRL-click and SHIFT-click for multiple                                                                        |  |  |  |
| Child Find                                                                                                | Report -SPPI Report Editor                                                                                     |  |  |  |

## **Report Editor Fields**

Field

Description

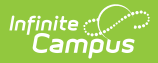

| Field                 | Description                                                                                                    |
|-----------------------|----------------------------------------------------------------------------------------------------|
| SPPI Indicator        | <ul><li>11: Child Find Report</li><li>13: Secondary Transition Report</li><li>14: Post School Outcomes Report</li></ul>                                                                                                    |
| <b>Reporting Year</b> | Identifies the year the data reports.                                                                                                    |
| Select Schools        | Identifies the school the data reports.                                                                                                    |
| Report<br>Generation  | The report can be marked to generate immediately using the <b>Generate</b><br><b>Report</b> button or can be marked to generate at a later time using the<br><b>Submit to Batch</b> button. See the Batch Queue article for additional<br>guidance. When the report generates, it will generate in a new window in<br>CSV format. |

#### **Generate the Child Find Report**

- 1. Select 11: Child Find Report from the SPPI Indicator drop list.
- 2. Select a Reporting Year.
- 3. Select school(s) the report should include from the **Select Schools** window.
- 4. Select **Generate Report** or **Submit to Batch**. Report displays in a new window in CSV format.

#### **Report Example**

| School Number | Consented to Evaluation | Evaluated Within 60 Days                                         |                                                                | Not Evaluated Within 60 Days                                                                            |                                                                                                    |
|---------------|-------------------------|------------------------------------------------------------------|----------------------------------------------------------------|----------------------------------------------------------------------------------------------------|----------------------------------------------------------------------------------------------------|
|               | Number                  | Number                                                           | Percent                                                        | Number                                                                                                  | Percent                                                                                                    |
| D12345        | 9                       | 4                                                                | 44.44                                                          | 5                                                                                                    | 55.56                                                                                                    |
|               | 9                       | 4                                                                | 44.44                                                          | 5                                                                                                    | 55.56                                                                                                    |
|               | School Number<br>D12345 | School Number Consented to Evaluation<br>Number<br>D12345 9<br>9 | School Number Consented to Evaluation Number Number D12345 9 4 | School Number Consented to Evaluation Evaluated Within 60 Days   Number Number Percent   D12345 9 44.44 | School Number Consented to Evaluation Evaluated Within 60 Days Not Evaluated Within 60 Days   D12345 Consented to Evaluation Number Percent   Mumber Mumber 44.44 5 |

Child Find Report-CSV Format

## **Report Field Descriptions**

| Field                                | Description                                                                                                    |
|--------------------------------------|----------------------------------------------------------------------------------------------------|
| School Name                          | Reports the name of the school.                                                                                               |
| School Number                        | Reports the NASIS School Number.                                                                                              |
| Consented to<br>Evaluation<br>Number | Count of students whose locked evaluation (BIE Evaluation Summary Report) has a consent date within the selected school year. |

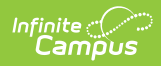

| Field                                             | Description                                                                                                    |
|---------------------------------------------------|----------------------------------------------------------------------------------------------------|
| Evaluated within<br>60 Days <i>Number</i>         | Count of students whose evaluations were completed within 60 days of<br>parental consent.<br><i>This reflects the count of students from the "Consented to Evaluation<br/>Number" column.</i>     |
| Evaluated within<br>60 Days <i>Percent</i>        | Percent of students whose completed evaluation date is less than or equal to 60 days.<br>Calculated field.                                                                                        |
| Not Evaluated<br>within 60 Days<br><i>Number</i>  | Count of students whose evaluations were not completed within 60 days<br>of parental consent.<br><i>This reflects the count of students from the "Consented to Evaluation<br/>Number" column.</i> |
| Not Evaluated<br>within 60 Days<br><i>Percent</i> | Percent of students whose evaluation date is greater than 60 days.<br>Calculated field.                                                                                                    |